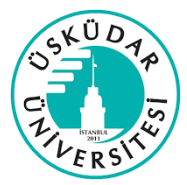

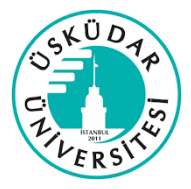

## 15 DAKİKALIK GEÇİCİ DLP İZNİ ALMAK İÇİN YAPILACAKLAR

Kurumumuzda T.C. numarası, telefon numarası, pasaport numarası, kart numarası bilgilerinin kullanması gereken birimler ve kişilere gerekli yetki verilmiştir. Fakat gün içerisinde rutin iş aktivitesi dışında mail atılması, çıktı çıkarılması için izin verilmesi gerekebilir. Bunun için kullanıcıların şu adımları uygulaması gerekiyor;

 McAfee den sağ altta işlem yaptığınızda "Monitör" uyarısı alıyorsanız, gerekli izinleriniz işlem gerçekleştirebilirsinizdir fakat DLP üzerinden yaptığınız işlemler T.C. bilgisi, kart bilgisi, pasaport bilgisi veya telefon bilgisi içerdiğinden dolayı sistem yaptığınız işlemi takip ediyordur. Bu uyarı sizin işleminizi engellemez bu yüzden devam edebilirsiniz.

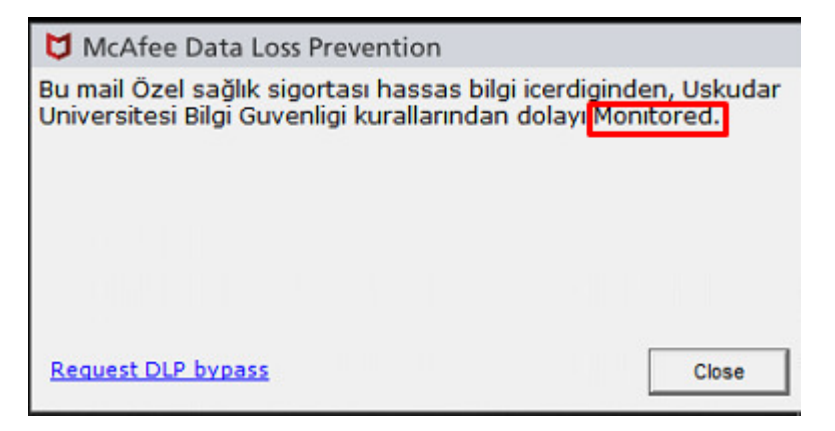

 McAfee den sağ altta işlem yaptığınız da "Block" uyarısını alıyorsanız, işleminizde T.C. bilgisi, kart bilgisi, pasaport bilgisi veya telefon bilgisi bulunuyordur. Kalıcı izne sahip olmadığınız için kurumumuzun Bilgi Teknolojileri Daire Başkanlığı altında bulunan Siber Güvenlik birimi ile mail üzerinden veya telefonla iletişime geçmeniz gerekiyor.

| 💆 McAfee Data Loss Prevention                                                        |                                               |
|--------------------------------------------------------------------------------------|-----------------------------------------------|
| Bu mail Özel sağlık sigortası hassas bi<br>Universitesi Bilgi Guvenligi kurallarında | lgi icerdiginden, Uskudar<br>n dolay Blocked. |
| Request DLP bypass                                                                   | Close                                         |

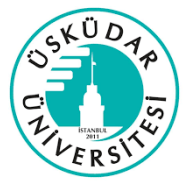

ÜSKÜDAR ÜNİVERSİTESİ BİLGİ TEKNOLOJİLERİ DAİRE BAŞKANLIĞI

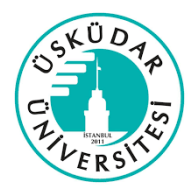

Siber Güvenlik birimiyle iletişime geçmeden önce yapmanız

gerekenler;

 Bilgisayarınız sağ alt kısmında (Saat, Tarih bilgisi olan kısım) "^" simge bulunuyor. Ona tıkladığınızda belirli uygulamaların ikonları yer alır. Bazı bilgisayarlar bu ikonlar görev çubuğu üzerinde de bulunuyor olabilir.

| 1 | 1 0 | 🔂 Ö= 🖅 🗥 | тно | 09:33     |    |
|---|-----|----------|-----|-----------|----|
| - | 2   |          | IUK | 4.03.2022 | 27 |

- Görev çubuğundan veya "**^**" simgesinin içerisinden McAfee uygulamasının simgesini buluyoruz.

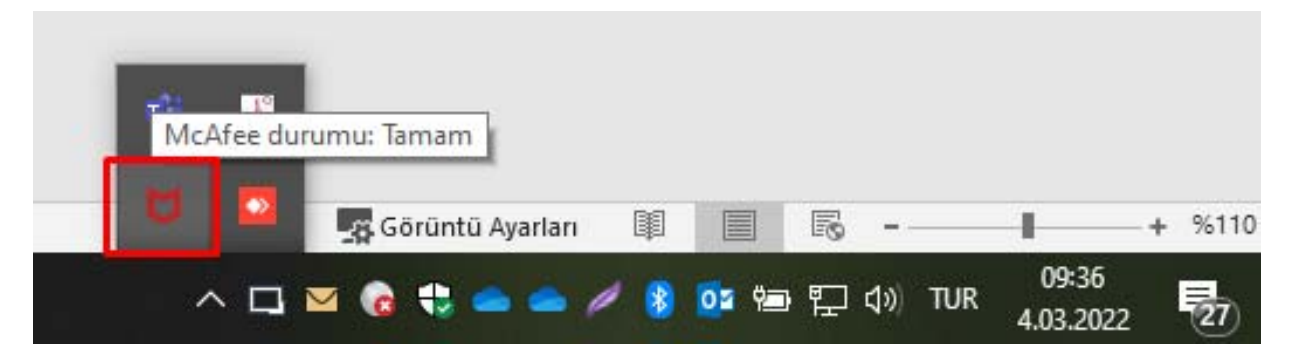

McAfee uygulamasının simgesine sağ tıklıyoruz. "Özellikleri Yönet" seçeneğine tıklıyoruz.

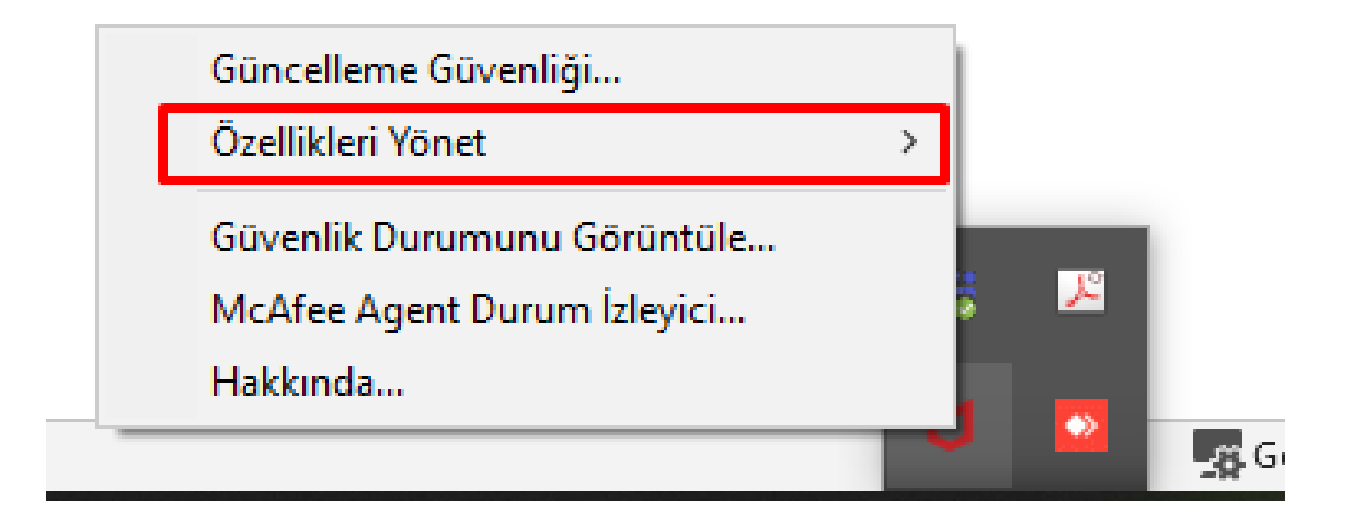

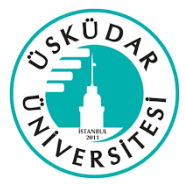

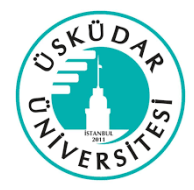

- Özellikleri yönet seçeneğinin içerisinde bulunun "**DLP Endpoint Console**" seçeneğine tıklayarak açıyoruz.

| Güncelleme Güvenliği                                       | 1 |                          |
|------------------------------------------------------------|---|--------------------------|
| Özellikleri Yönet                                          | > | DLP Endpoint Console     |
| Güvenlik Durumunu Görüntüle<br>McAfee Agent Durum İzleyici | 5 |                          |
| Hakkında                                                   |   |                          |
|                                                            |   | 🞴 🙀 Görüntü Ayarları 🗐 📃 |

- Açılan pencerede sol tarafta bulunan "Task" seçeneğini açıyoruz.

| DLP Endpoint Console  |                     |                  |                |      | - | × |
|-----------------------|---------------------|------------------|----------------|------|---|---|
| Notifications History | Date 🔻              | Event Type       | Message        |      |   |   |
| Discovery             | 25.02.2022 16:06:57 | Cloud Protection | Bu dosya 2223  | View |   |   |
| Tasks                 | 11.02.2022 10:33:05 | Mail Protection  | Bu mail to has | View |   |   |
| About                 | 11.02.2022 10:31:10 | Mail Protection  | Bu mail to has | View |   |   |
|                       | 9.02.2022 12:51:20  | Cloud Protection | Bu dosya dlp   | View |   |   |
|                       | 9.02.2022 12:49:02  | Cloud Protection | Bu dosya dlp   | View |   |   |
|                       | 8.02.2022 22:08:11  | Cloud Protection | Bu dosya dlp   | View |   |   |
| DLP Endpoint          | 8.02.2022 18:39:05  | Cloud Protection | Bu dosya dlp   | View |   |   |
|                       |                     |                  |                |      |   |   |
|                       |                     |                  |                |      |   |   |
|                       |                     |                  |                |      |   |   |
|                       |                     |                  |                |      |   |   |
|                       |                     |                  |                |      |   |   |
|                       |                     |                  |                |      |   |   |
|                       |                     |                  |                |      |   |   |
|                       |                     |                  |                |      |   |   |
|                       |                     |                  |                |      |   |   |

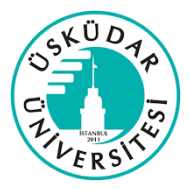

ÜSKÜDAR ÜNİVERSİTESİ BİLGİ TEKNOLOJİLERİ DAİRE BAŞKANLIĞI

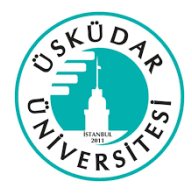

Task seçeneği içerisinde açılan bilgilerden 2. Sırada

bulunan "**Identification Code**" seçeneğinde yazılı olan kodu (XXXX-XXXX) Siber Güvenlik birimiyle yaptığınız görüşmede belirtmeniz gerekiyor. Ama bu işlemi yaptıktan sonra sayfayı kapamayın, Siber Güvenlik birimi de size bir kod verecek ve onu da 4. Sırada bulunan "**Release Code**" kısmına girmeniz gerekiyor. Kodu girdikten sonra "Start Bypass" seçeneğine tıklayın. Bu sayede 15 dakikalık geçici izne sahip oluyorsunuz.

| DLP Endpoint Console  |                               | - 🗆 X                                                                                                    |
|-----------------------|-------------------------------|----------------------------------------------------------------------------------------------------|
| Notifications History | DLP Endpoint bypass           |                                                                                                    |
| Discovery             | Steps                         | Provide the following Identification Code and Revision ID to your help desk representative. In return, you |
| Tasks                 |                               | will receive a Release Code to enter bypass mode.                                                          |
| About                 | Identification Code           | MKN5-414H 1                                                                                                |
| McAfee"               | Revision ID                   | 500                                                                                                    |
| DLP Endpoint          | 2 Release Code                | Start Bypass 3                                                                                             |
| -                     | Quarantine<br>Quarantine Path | c:\users\gizem.gokcayoglu\mcafee dlp quarantined files\                                                    |
|                       |                               | Open Quarantine Folder                                                                                     |

Geçici izin aktif olduğunda McAfee den sağ altta "McAfee DLP (Bypass mode)" bildirimi gözükmektedir.

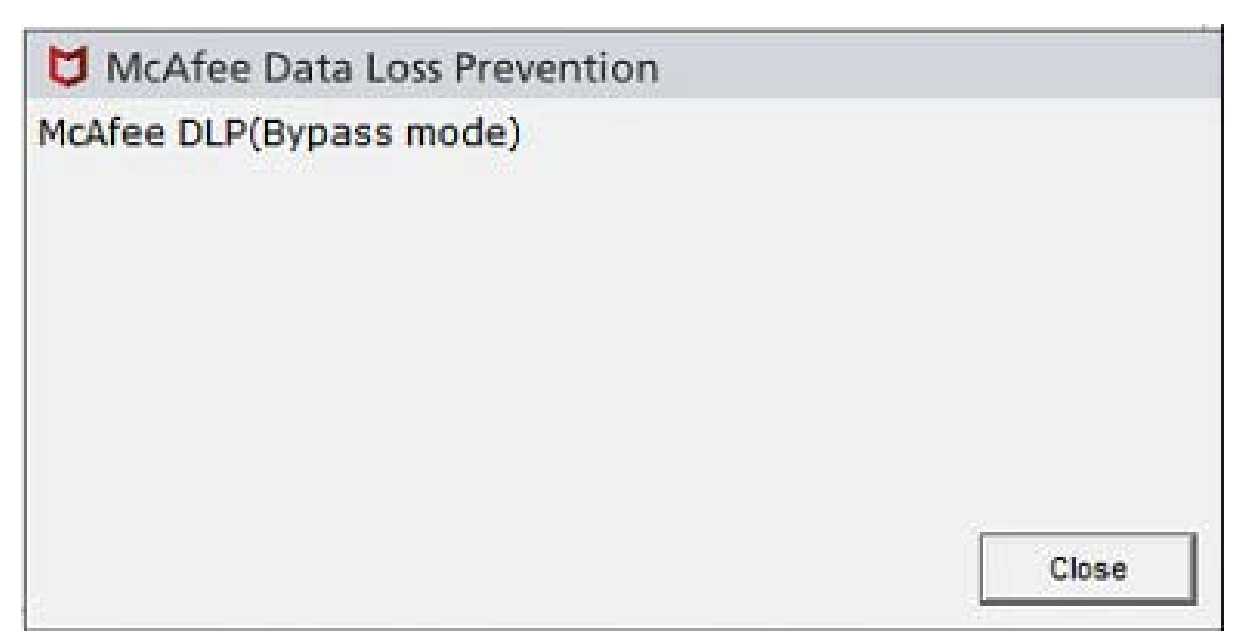

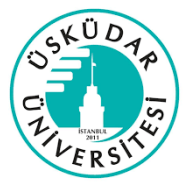

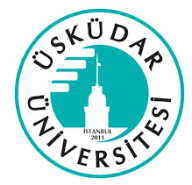

Eğer bilgisayarınızda McAfee uygulamasının simgesi

bulunmuyorsa, **"Blocked**" hatası aldığınız uyarıdaki **"Request DLP bypass**" yazısına tıklayarak kodun olduğu sayfaya ulaşabilirsiniz.

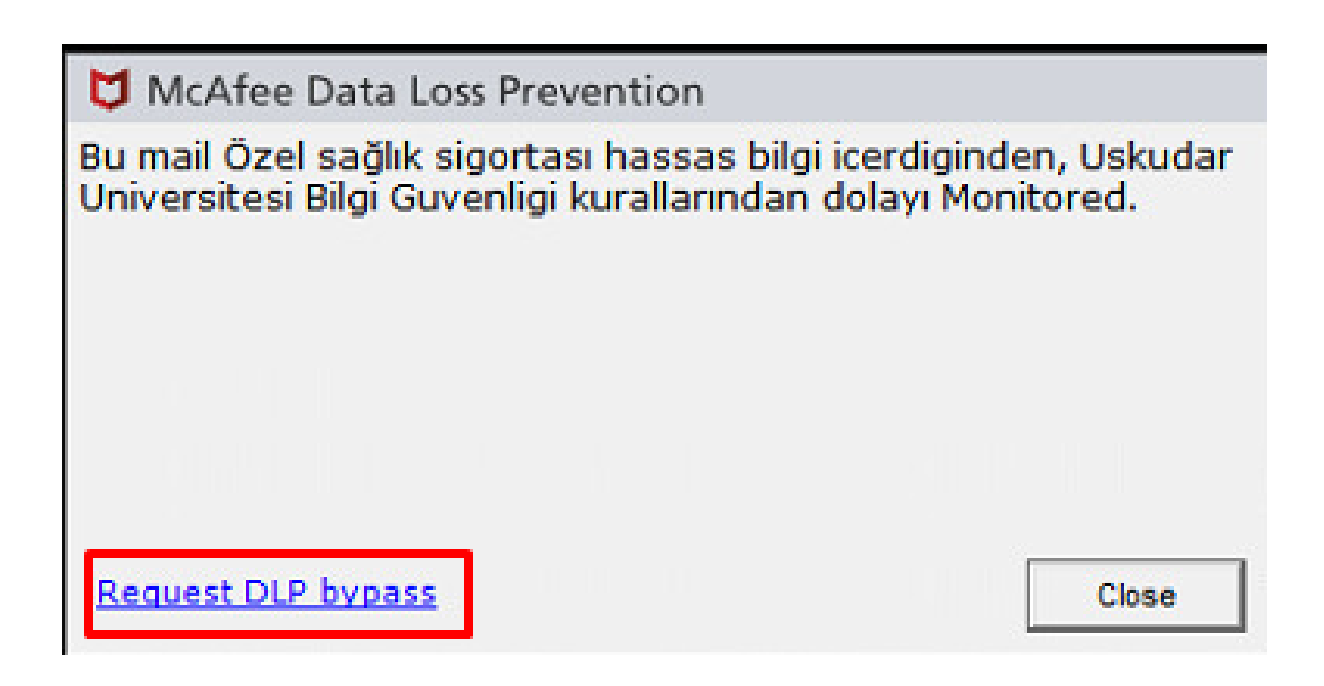

- "Request DLP bypass" yazısına tıkladıktan sonra "Task" sayfası açılmaktadır.

| DLP Endpoint Console  | – c                                                                                                    | x c    |
|-----------------------|----------------------------------------------------------------------------------------------------|--------|
| Notifications History | DLP Endpoint bypass                                                                                                    |        |
| Discovery             | Steps Provide the following Identification Code and Revision ID to your help desk representative. In return                                  | n, you |
| Tasks                 | Will receive a Release Code to enter bypass mode.                                                                                            |        |
| About                 | Identification Code MKN6-414H 1                                                                                                    |        |
|                       | Revision ID 500                                                                                                    |        |
| DLP Endpoint          | 2 Release Code Start Bypass 3                                                                                                    |        |
|                       | Quarantine c:\users\gizem.gokcayoglu\mcafee dlp quarantined files\   Quarantine Path c:\users\gizem.gokcayoglu\mcafee dlp quarantined files\ | der    |

Bilgilerinize..